# **Adobe InDesign** ver.20 $\rightarrow$ ver.8

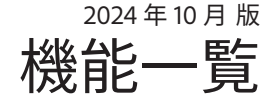

### 2024年10月リリース (ver.20)

- ・MathMLを使用してドキュメントに数式を追加
- ・シンプルなテキストプロンプトでの画像の生成
- ・InDesign ドキュメントを Adobe Express に書き出し
- ・コンテキストタスクバーによる集中的な創作
- ・HTML5 パッケージへの書き出し
- ・境界線を越えて画像を拡張することで複雑な編集を自動化
- ・「スプレッドを隠す」の機能強化
- ・アクセシビリティの最新情報

#### 2023 年 10 月以降に追加された機能(ver119.xx)

- ・ヒストリーパネルで以前のアクションにジャンプ
- ・テキストから画像生成 (Beta) で画像を生成
- ・InDesign クラウドドキュメント (Beta) の保存とアクセス
- ・公開前に InDesign ドキュメントをパスワードで保護
- ・EPUB のアクセシビリティの強化
- ・UXP 3P プラグイン開発者向けの GUID サポート

### 2023年10月リリース (ver.19)

- ・JPEG、PNGの書き出しでのファイル名の接尾辞
- ・スプレッドを隠す
- ・公開ドキュメント内のテキストを検索して分析をカスタマイズする
- ・複数のテキストフレームのスタイルの自動設定、スタイルパックの 作成および管理(英語(国際)、英語(北米)、およびドイツ語のロ ケールでのみ使用できます。)
- ・UXP を使用した InDesign プラグインの作成

### 2021 年 10 月リリース (ver.17)

- ・Adobe Capture の拡張機能
- ・ユーザーインターフェイスの拡大・縮小
- ・包含的な用語
- ・キーボードショートカットの強化

### 2019 年 11 月リリース (ver.15)

- ・レビュー用に共有
- ・Adobe Fonts の自動アクティベーション
- ・段間罫線
- ・SVG の読み込み
- ・バリアブルフォント
- ・逆方向のスペルチェック
- ・似た画像を検索
- ・Adobe アセットリンク(AEM)

### 2017年10月リリース (ver.13)

- ・段落囲み罫
- ・オブジェクトスタイルの強化
- ・文末脚注の操作
- ・デザイン作業をすばやく開始(テンプレート)
- ・Creative Cloud ライブラリでテキストを管理
- ・フォントの絞り込み
- ・似たようなフォントの検索
- HTML の書き出しの強化

| Windows 10 (64 ビット)、Windows 11                                      |                                                                                                    |  |
|---------------------------------------------------------------------|----------------------------------------------------------------------------------------------------|--|
| Windows 10(21H2)以降                                                  |                                                                                                    |  |
| Processor                                                           | Intel マルチコアプロセッサー(64 ビット対応必須)または AMD Athlon* 64 プロセッサー<br>Advanced Vector Extensions 2(AVX2)サポートが必要です |  |
| RAM                                                                 | 8 GB 以上(16GB 以上を推奨)                                                                                   |  |
| HD                                                                  | 36 GB 以上の空き容量のあるハードディスク(インストール時には追加の空き容量が必要)<br>SSD を推奨                                               |  |
| -<br>※ 20× バージョンを Intol® 第 2 世代のプロセッサーキたけそわり前(セトバエロ AMAD プロセッサー) /- |                                                                                                    |  |

※ 20.x バージョンを Intel® 第 3 世代のプロセッサーまたはそれ以前(および古い AMD プロセッサー)に インストールすることはできません。

| Мас       |                                                                                                    |  |
|-----------|----------------------------------------------------------------------------------------------------|--|
| macOS     | version 12 (Monterey), macOS version 13 (Ventura), macOS version 14 (Sonoma)                                   |  |
| Processor | Intel マルチコアプロセッサーまたは Apple Silicon/M1/M2/M3<br>SSE42 以上の SIMD エンジン、Advanced Vector Extensions 2(AVX2)サポートが必要です |  |
| RAM       | 8 GB 以上(16GB 以上を推奨)                                                                                            |  |
| HD        | 4.5GB 以上の空き容量のあるハードディスク(インストール時には追加の空き容量が必要)                                                                   |  |

※ GPU パフォーマンスを最適化するには、Intel ベースの Mac に 1024 MB 以上の VRAM(2 GB 以上を推奨)が あり、コンピューターで Metal がサポートされている必要があります。

### 2022 年 10 月リリース (ver.18)

- ・Illustrator と InDesign の間でテキストをコピー
- ・ドキュメントのプレビュー
- ・UXP スクリプティング
- ・ページの選択後に複製
- 新しいグラフィックフォーマットのサポート

#### 2020年10月リリース (ver.16)

- ・コンテンツレビューの強化
- ・ドキュメント内のカラーの検索
- ・被写体の検出とテキストの回り込み
- ・RGB 変換せずに HSB 値を使用
- ・メディアパネルでのナビゲーションポイントの使用
- ・破損したドキュメントを検出して復元
- ・安定性とパフォーマンス

### 2018年10月リリース (ver.14)

- ・PDF からのコメントの取り込み
- ・フォントメニューが進化
- ・プロパティパネル
- ・段落スタイル間の間隔指定
- ・内容を自動認識に応じて合わせる
- ・表の脚注
- ・カラーフォントに対応
- ・書き出しの際のドキュメント名の使用チェック

### 2016 年 10 月リリース (ver.12)

- ・矢印のサイズ変更コントロール
- ・新しい脚注機能(段抜き注釈)
- ・OpenTypeの機能強化
- ・Adobe Stock のテンプレート
- ・ハイパーリンクパネルのパフォーマンス
- ・Animate CC との連携

参考) mac OS 14 (Sonoma) / mac OS 13 (Ventura) / mac OS 12 (Monterey) / mac OS 11 (Big Sur) / mac OS 10.15 (Catalina) / mac OS 10.14 (Mojave) / mac OS 10.13 (High Sierra) / mac OS 10.12 (Sierra) Windows 11 [24H2] (2024/10/01)、Windows 11 [23H2] (2023/10/31)、Windows 11 [22H2] (2022/9/20)、Windows 11 [21H2] (2021/10/05)、Windows 11 [22H2] (2022/9/20) Windows 10 [20H2] (2020/10/20)、Windows 10 [21H1] (2021/5/18)、Windows 10 [21H2] (2021/11/16)、Windows 10 [22H2] (2022/10/18)、Windows 10 [22H2] (2022/10/18)

### ▲ Adobe InDesign 2024 年 10 月 リリース (ver.20)

#### MathML を使用してドキュメントに数式を追加

MathML を SVG として追加し、InDesign 内 で直接式を編集します。ドキュメントデザ インの残りの部分に合わせてフォントサイ ズとカラーを調整して、式のスタイルをカ スタマイズします。

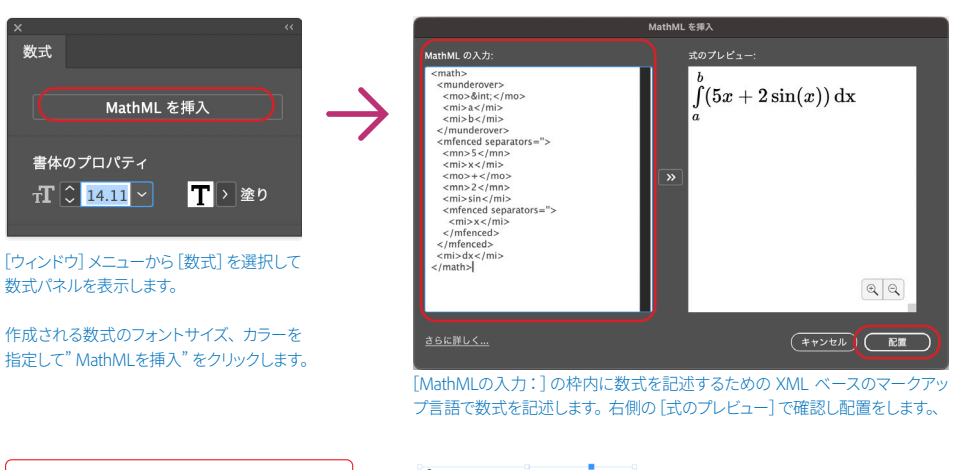

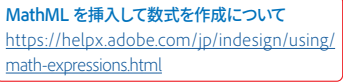

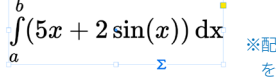

※配置された数式の線の太さや括弧など を分解して編集することはできません。

#### シンプルなテキストプロンプトでの<u>画像の生成</u>

テキストから画像生成で、シンプルなテキ ストプロンプトを使用して画像を生成しま す。サンプルプロンプトにアクセスし、参 照画像を追加して、詳細設定ダイアログボッ クスからスタイル効果を適用します。

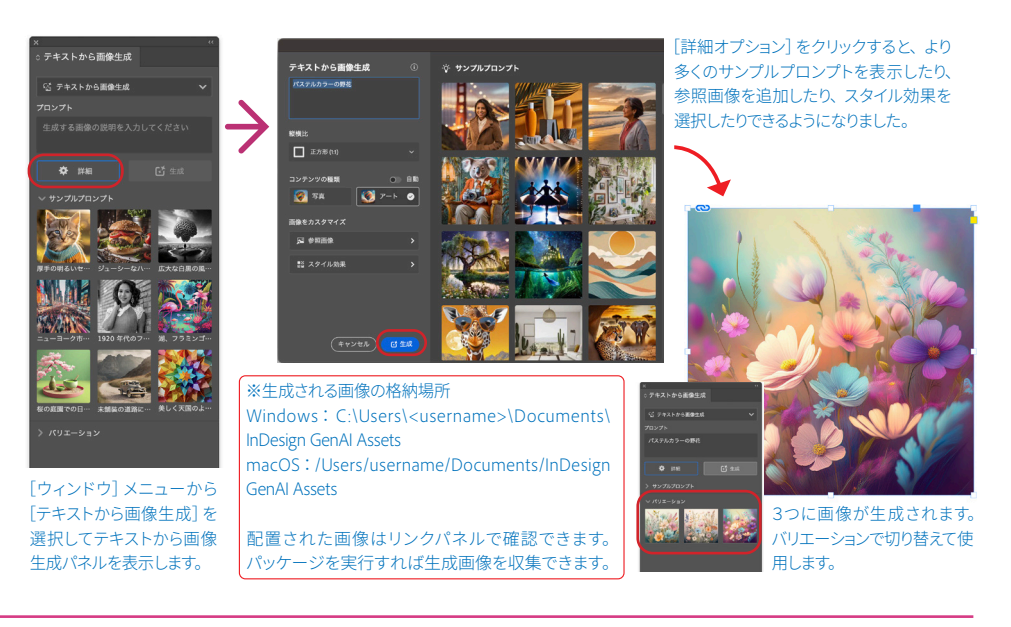

#### Adobe Express に書き出し

ワンクリックで InDesign ドキュメントを書 き出して Adobe Express で開きます。共同 作業者と共有する前に、ブランドの一貫性 を保つために要素を編集またはロックする ことができます。

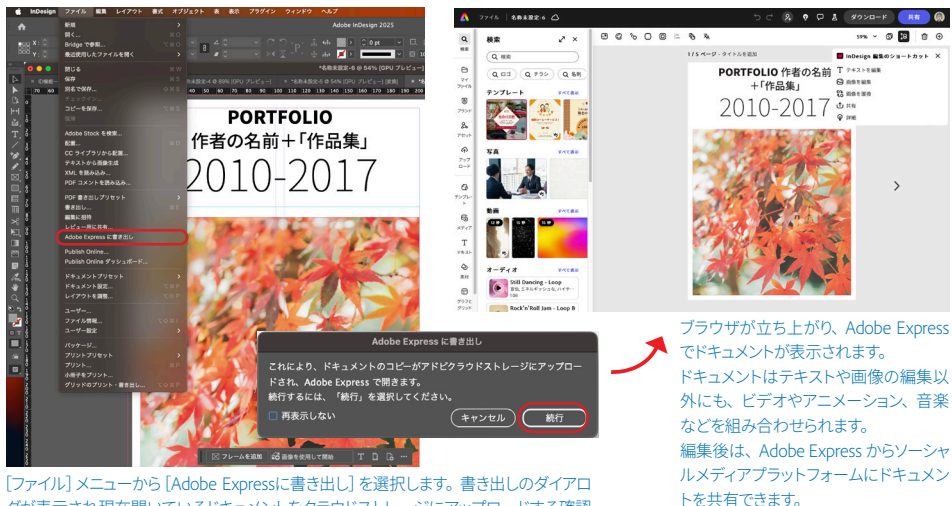

[ファイル] メニューから [Adobe Expressに書き出し] を選択します。 書き出しのダイアロ グが表示され現在開いているドキュメントをクラウドストレージにアップロードする確認 がるので [続行] をクリックします。

# Adobe InDesign 2023 年 10 月リリース (ver.19)

#### JPEG、PNG の書き出しでのファイル名の接尾辞

JPEG および PNG の書き出しで、増分番号、 ページ番号、ページサイズなどの動的文字 をファイル名の接尾辞として追加すると、 システム内でそれらを区別し、簡単にフィ ルタリングできます。

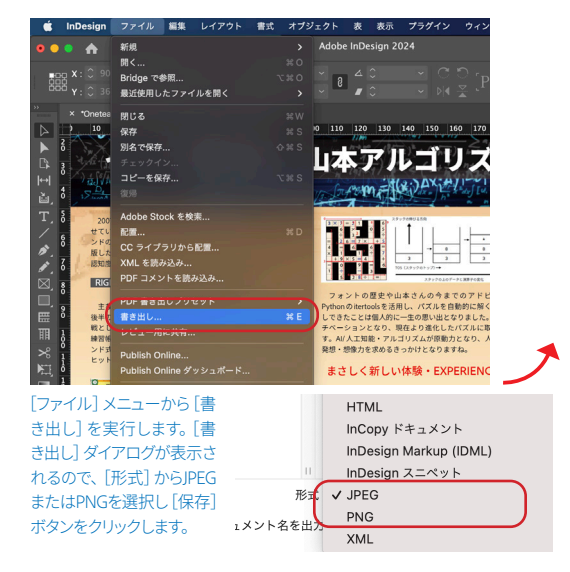

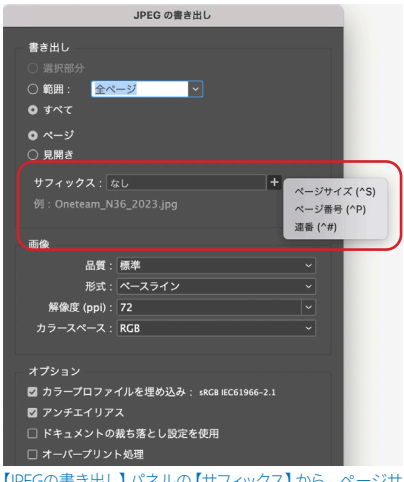

【JPEGの書き出し】パネルの【サフィックス】から、ページサ イズ、ページ番号、連番を選び書き出すことで、カスタマイ ズされた名前などのファイル名の接尾辞を追加します。

#### スプレッドを隠す

選択したスプレッドを非表示にしてプレ ゼンテーションモードから除外し、PNG、 JPEG、PDF(印刷)、または PDF(インタラ クティブ)形式などのオプションを書き出 します。

非表示のスプレッドは、プレゼンテーショ ンモード、またはドキュメントを PNG、 JPEG、PDF (印刷)、または PDF (インタラ クティブ)形式に書き出す場合には表示さ れません。

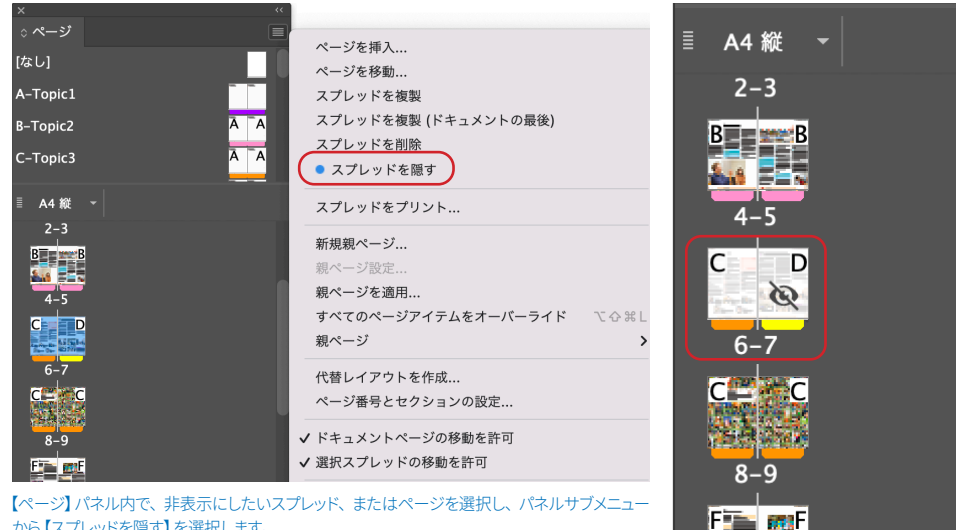

から【スプレッドを隠す】を選択します。

#### 公開ドキュメント内のテキストを検索して分析をカスタマイズ

ドキュメントを公開するときに Google Measurement ID を統合し、トラフィックと エンゲージメントを測定します。任意のデ バイスから、公開されたドキュメントで特 定のテキストを検索できるようになりまし た。タッチデバイスからはテキストの検索 のみができますが、デスクトップとラップ トップからはテキストを検索してコピーす ることができます。

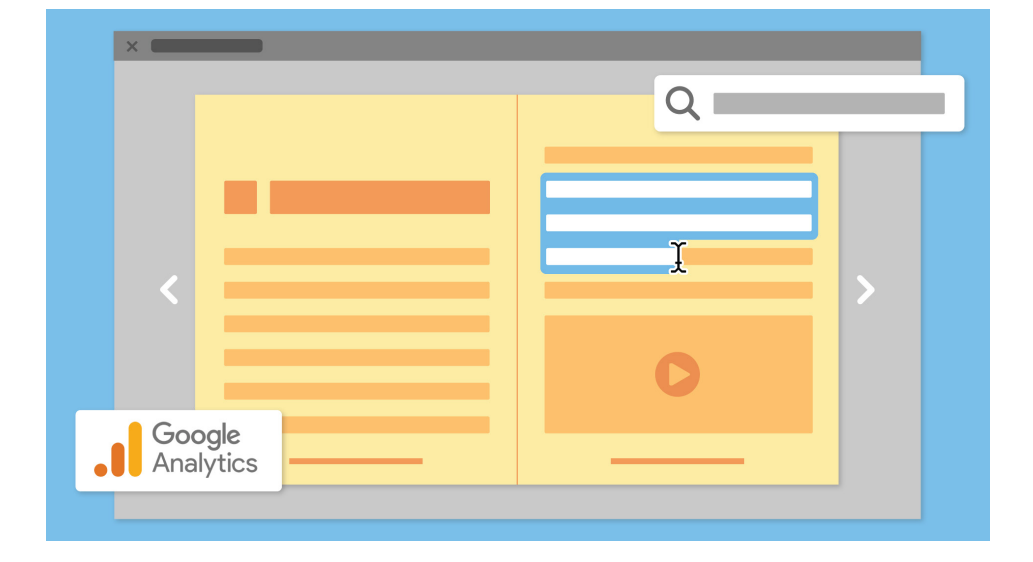

## Adobe InDesign 2022 年 10 月リリース (ver.18)

#### Illustrator と InDesign の間でテキストをコピー

llustrator と InDesign 間で、書式や適用され た効果を維持したまま、テキストを効率的 にコピーペーストできるようになりました。

InDesign 初期設定では、プレーンなテキス トとしてペーストされる設定となっている ので、環境設定→【クリップボードの処理】 → 【他のアプリケーションからテキストおよ び表のペース】で、他のアプリケーション からのテキストの処理をどうするかチェッ クする必要があります。

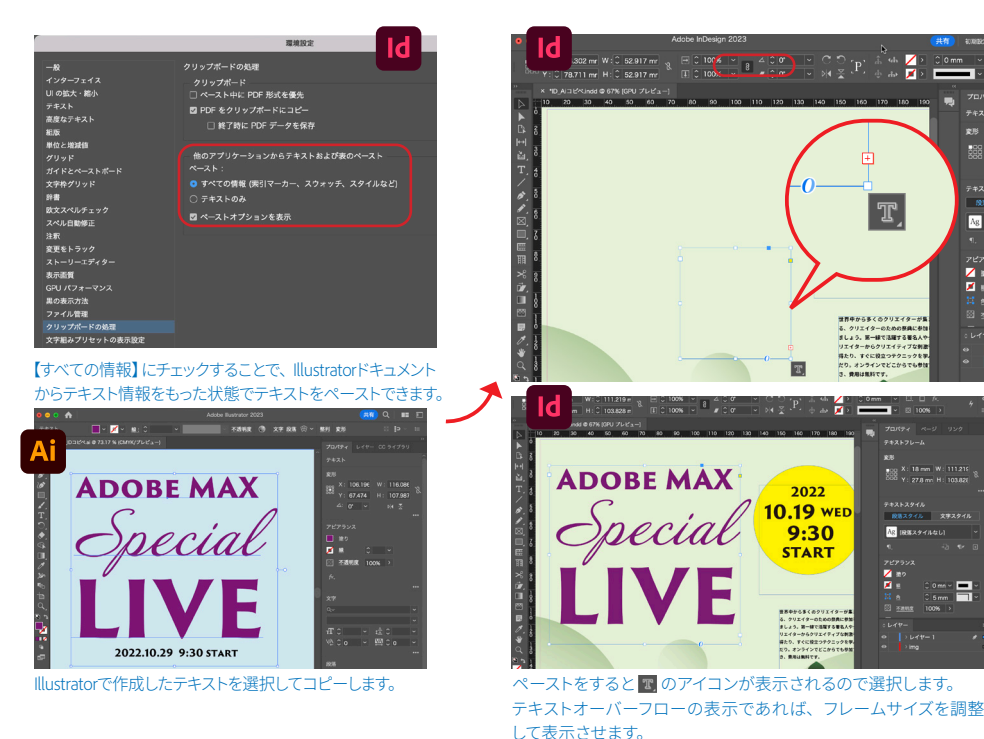

#### ドキュメントのプレビュー

InDesign ドキュメント (.indd) のプレビュー を表示することで、ドキュメントを開かず に外観を手軽に確認できるようになりまし た。プレビューのページ数やサイズの設定 を調整することもできます。

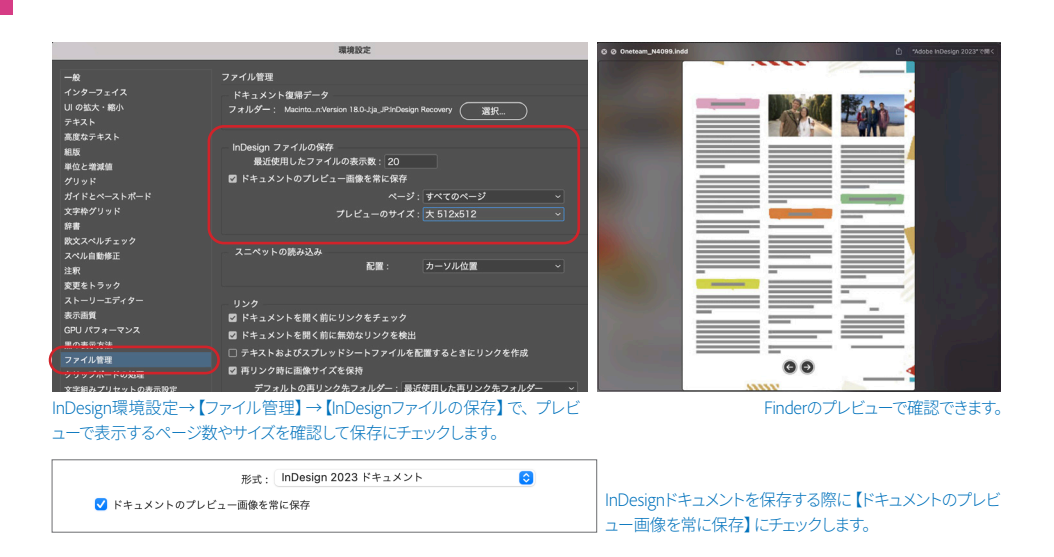

#### ページの選択後に複製

InDesign でページやスプレッドを複製して、選択範囲の直後に配置 できるようになりました。複製したページやスプレッドをドキュメ ントの最後に配置することもできます。

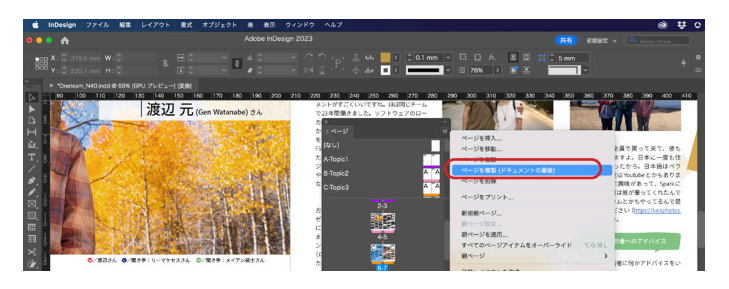

#### 新しいグラフィックフォーマットのサポート

精度を損なうことなく、HEIC、HEIF、WEBP、JP2K ファイルをネイティ ブ形式で読み込めるようになりました。

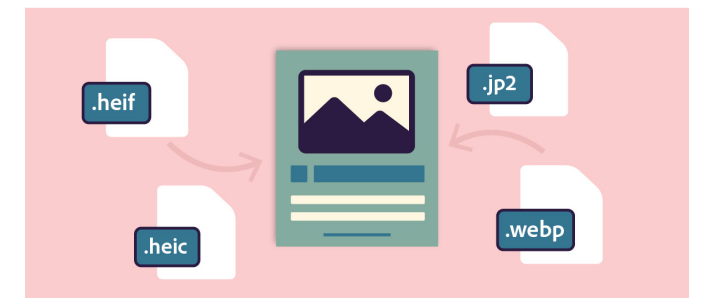

N Ag

/ /

## Adobe InDesign 2021 年 10 月リリース (ver.17)

#### Adobe Capture の拡張機能

InDesign で Adobe Capture の機能をご利用 いただけます。

新しい Capture 拡張機能を使用して、任意 の画像からフォント、カラーパレットおよ びシェイプをキャプチャし、後で保存できま す。

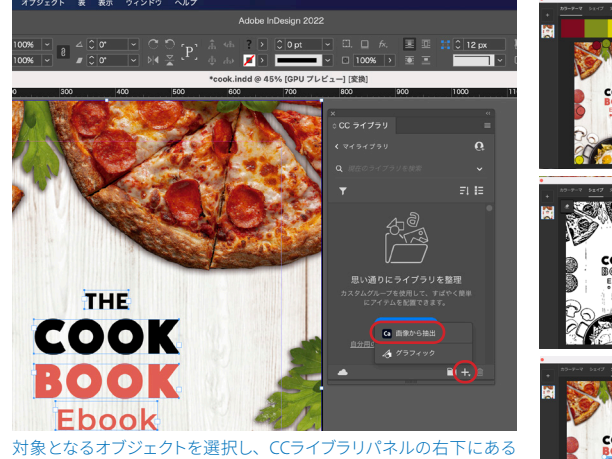

対象となるオンシェクトを選択し、CCラインラリハイルの石下にある +をクリック→ 回 画像がS抽出 表示されます。カラーテーマ、シェイプ、文字のメニューを切り替え ながら、必要な情報を抽出することができます。

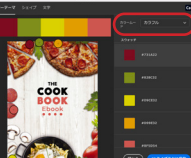

#### カラーテーマ

選択しているオブジェクト からカラーを抽出してスウォ ッチに登録することができ ます。【カラームード】から 抽出するカラーの調子を切 り替することもできます。

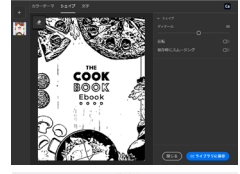

シェイプ

選択しているオブジェクト を白黒の線画にトレースで きます。結果はCCライブラ リに保存されます。

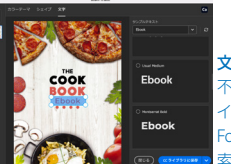

**文字** 不明なフォント情報を、ダ イアログ内で選択しAdobe

Fontsから類似フォントを検 素することができます。

#### ユーザーインターフェイスの拡大・縮小

高解像度のモニターで快適に閲覧できるように、InDesign UI のサイズをディスプレイ のニーズに合わせて拡大・縮小できます。

環境設定の【UI の拡大・縮小】にて調整で きます。サイズ変更は設定後に InDesign を 再起動することで適用できます。

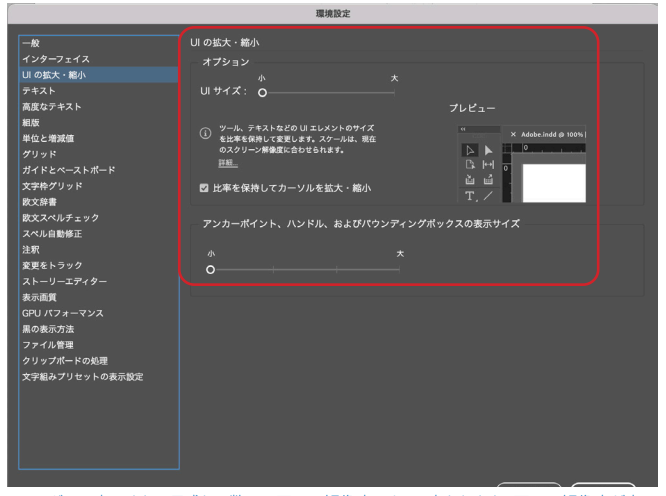

スライダーに表示される目盛りの数は、画面の解像度によって変わります。画面の解像度が高 くなるほど、表示される目盛りの数が多くなります。

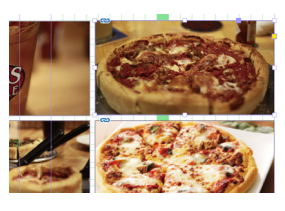

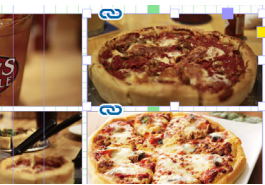

アンカーポイント、方向ハンドル、バ ウンディングボックスの表示サイズの 調整もできます。初期設定はで小(上 図)ですが、サイズを大(下図)とする ことで、リンクやハンドルマークなど が大きく表示されるようになります。

#### 包含的な用語

ダイバーシティ&インクルージョン(多様 性と包摂)というアドビのコアバリューに 対応するために、マスターページという用 語は親ページに置き換えられました。

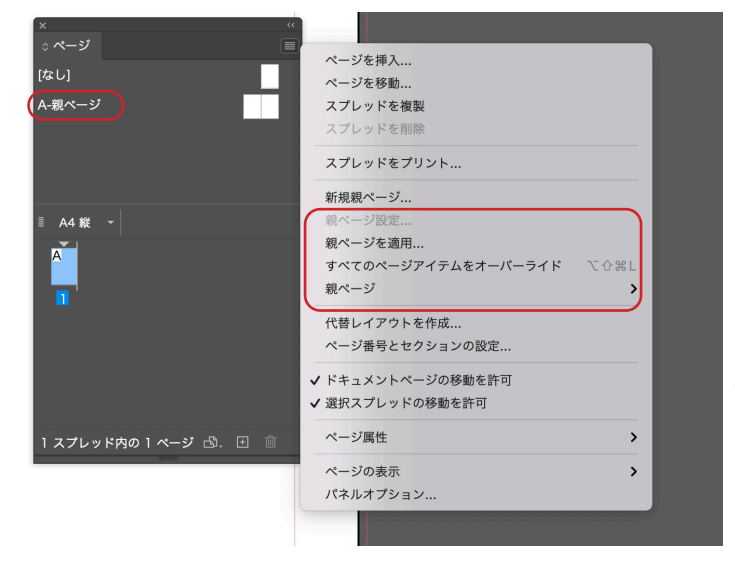

アドビの価値観である「ダイバー シティ&インクルージョン」を実現 するために、非包括的な用語を 置き換えました。InDesign 2022 (パージョン170) 以降では、ペ ージレイアウト、デザイン、およ びスタイルを適用するために、親 ページ (以前はマスターページと 呼ばれていました)を参照します。

## Adobe InDesign 2020 年 10 月リリース (ver.16)

#### コンテンツレビューの強化

テキスト編集の強化機能で、レビュー用に 共有(2019 年リリース、詳しくは次ページ 参照)は、デザイナーとチームメンバーに とって、よりシームレスでクリエイティブな レビューを行えるように進化しました。

テキストのハイライト、テキストの挿入、テ キストの打ち消し線などの新しいレビュー ツールを使用できます。

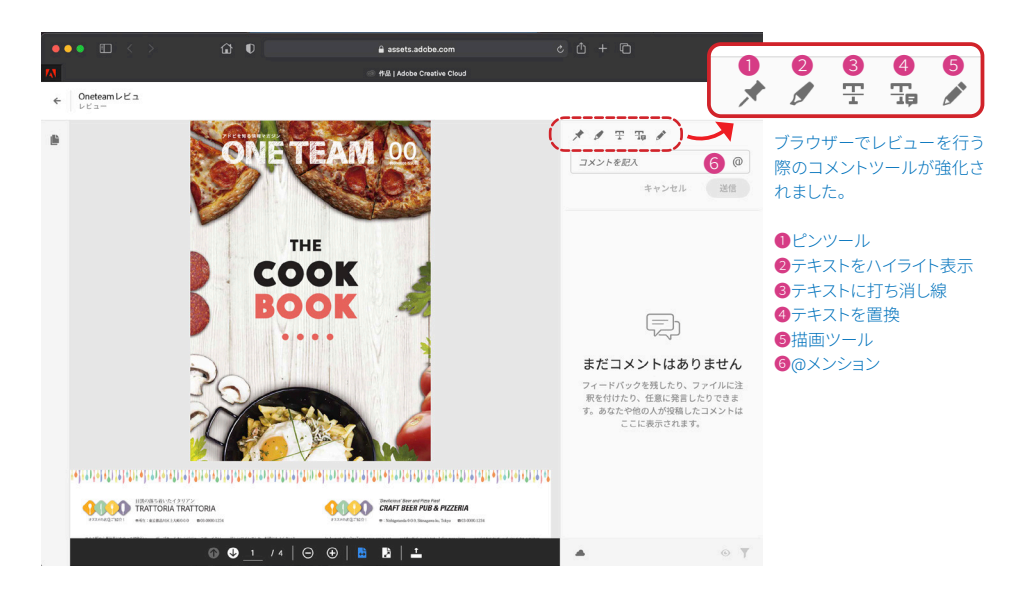

#### ドキュメント内のカラーの検索

ドキュメントで使用されているカラーをす ばやく検索できます。

1 つまたは複数の InDesign ドキュメント内 のすべてのカラーのインスタンスをすぐに 検索したり、未使用のカラーを削除したり、 別のカラーに置き換えたりすることができ ます。

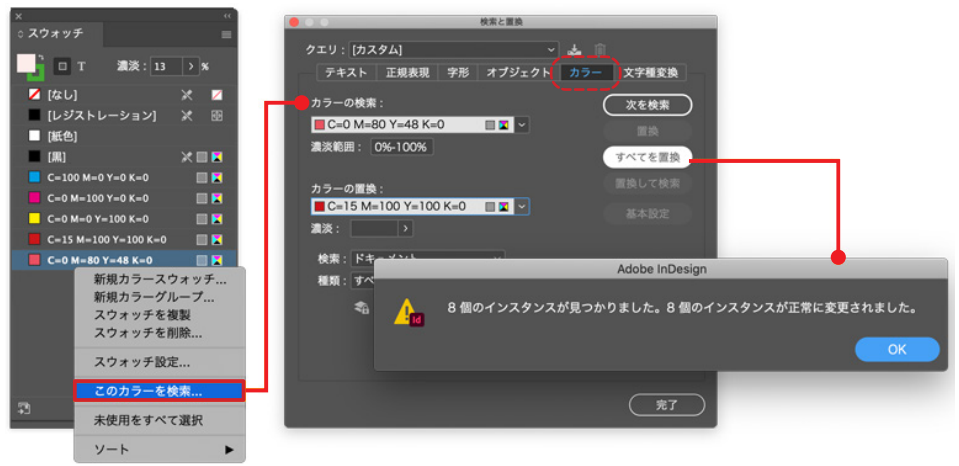

スウォッチパネルで置換したいカラーを選択、スウォッチパネルのサブメニューから【このカラーを検索...】で置換したいカラーをっ選 択して置換をおこないます。また【検索と置換】ダイアログ →【カラータブ】ではスウォッチパネルで使用されていないカラーを検索 することもできます。

#### 被写体の検出とテキストの回り込み

画像内で被写体を検出して、その周囲にテ キストを回り込ませる処理をすべて InDesign で実行できます。

アルファチャンネルや Photoshop のパスを 使用することなしに、被写体の輪郭の周り に直接テキストを回り込ませることができ ます。

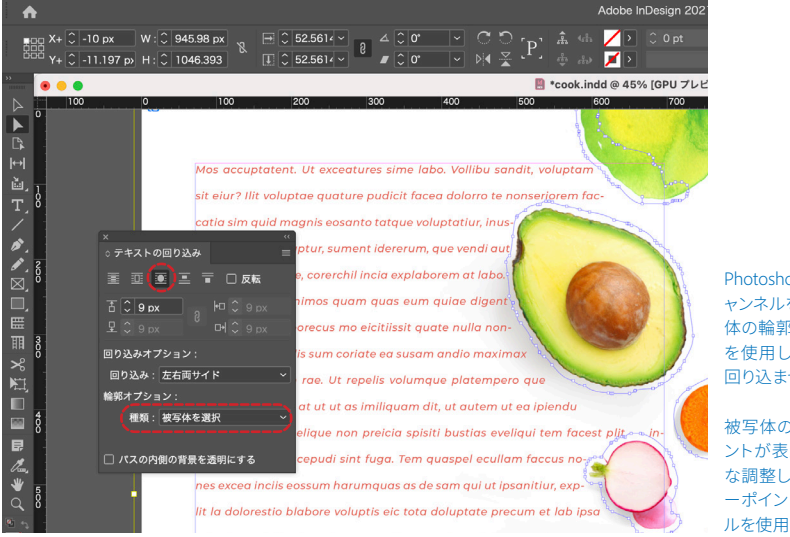

Photoshopのパスや、アルファチ ャンネルを使用しなくても、被写 体の輪郭の周りをAdobe Sensei を使用してが認識、テキストを 回り込ませることができます。

被写体の周りにはアンカーポイ ントが表示されますので、細か な調整したい場合には、アンカ ーポイントをダイレクト選択ツー ルを使用して調整してください。

## Adobe InDesign 2019 年 11 月リリース (ver.15)

#### レビュー用に共有 (20年6月)

InDesign から離れることなく、レビュープ ロセス全体を管理できるようになりました。

「レビュー用に共有」を選択するだけでレ ビュープロセスが開始され、レビューはブ ラウザ経由でおこなえます。

レビューアーからのフィードバックはアプリ に直接戻され、新しいレビューパネルに表 示されるため、フィードバックの確認、返 信、解決をすべて InDesign 内で完結できま す。この新しいワークフローは作業と時間 の無駄を省き、デザイナーは制作に集中で きるようになります。

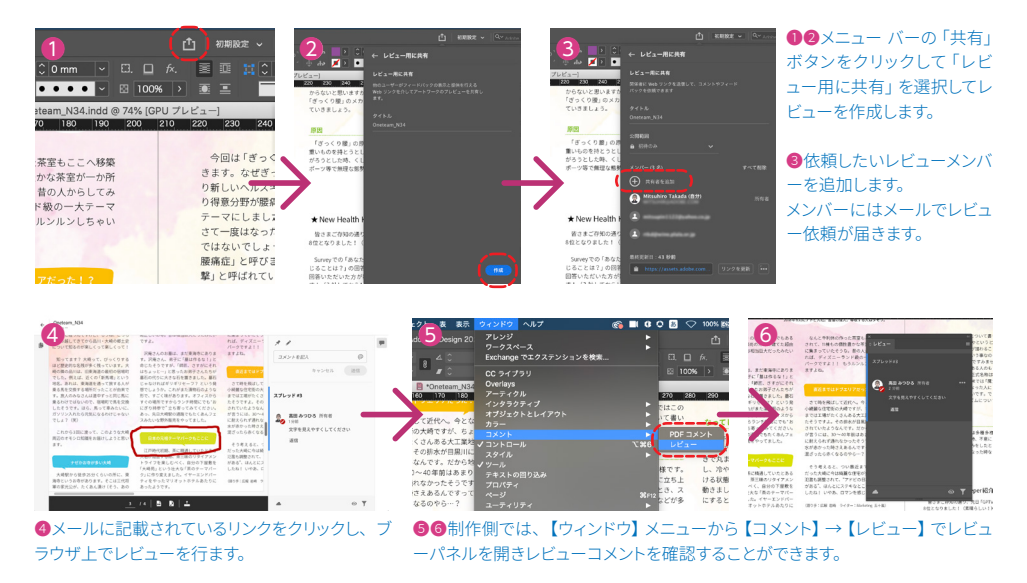

#### Adobe Fonts の自動アクティベト (20年6月)

InDesign は、Adobe Fonts を使用して、環 境に無いフォントを自動的に検出してアク ティベートするようになりました。

また、バックグラウンドタスクパネルから、 環境に無いフォントのステータスを確認す ることもできます。

デフォルトでは、Adobe Fonts を自動アク ティベートは InDesign で無効になっていま す。環境設定ダイアログから有効にできま す。

|                | 填現設定                                                        |
|----------------|-------------------------------------------------------------|
|                |                                                             |
| 一般             | ファイル管理                                                      |
| インターフェイス       | ドキュメント復帰データ                                                 |
| テキスト           | フォルダー: Macinton:Version 15.0-J;ja_JP:InDesign Recovery (選択) |
| 高度なテキスト        |                                                             |
| 相版             |                                                             |
| 単位と増減値         | InDesign ファイルの味存                                            |
| グリッド           | 最近使用したファイルの表示数:20                                           |
| ガイドとペーストポード    | ☑ ドキュメントのプレビュー画像を常に保存                                       |
| 文字枠グリッド        | ページ:最初の 2 ページ ~                                             |
| 欧文辞書           | プレビューのサイズ:中 256x256 ~                                       |
| 欧文スペルチェック      |                                                             |
| スペル自動修正        |                                                             |
| 注釈             | スニペットの読み込み                                                  |
| 変更をトラック        | 配置: カーソル位置 ~                                                |
| ストーリーエディター     |                                                             |
| 表示画質           | リンク                                                         |
| GPU パフォーマンス    | 図 ドキュメントを開く前にリンクをチェック                                       |
| 黒の表示方法         | 一 「 」 、 、 、 、 、 、 、 、 、 、 、 、 、 、 、 、 、 、                   |
| ファイル管理         |                                                             |
| クリップポードの処理     | □ デキストおよびスノレットシートノアイルを配置するとさにリングを作成                         |
| Publish Online | 🖸 再リンク時に画像サイズを保持                                            |
| 文字組みプリセットの表示設定 | アフォルトの再リンク先フォルダー:最近使用した再リンク先フォルダー ~                         |
|                | □ リンク更新または再リンク時に新規レイヤーを非表示にする                               |
|                |                                                             |
|                |                                                             |
|                | ノオント                                                        |
|                |                                                             |
|                |                                                             |
|                |                                                             |
|                |                                                             |

【環境設定】の【ファイル管理】内に ある【フォント】から [Adobe Fonts を自動アクティベート] をチェックで きます。

[Adobe Fontsを自動アクティベー ト]をオンにすることで、ドキュメン トを開いたときに、環境にないフォ ントが使用されているというメッセ ージを表示させることなく、自動で Adobe Fontsのフォントをアクティベ ートしてドキュメントを開くことがで きます。

#### 段間罫線

複数列を含むドキュメントをデザインする ことが多い場合は、新しい段間罫線の機能 を使用すると、複数列テキストフレーム内 の列間の行を追加して、制御することがで きます。

段間罫線を追加すると、列のスタイルを作 成したり、デザインエレメントを追加したり することができます。デフォルトでは、一 番上の行の上端から一番下の行の下端で段 間罫線を引くことができます。

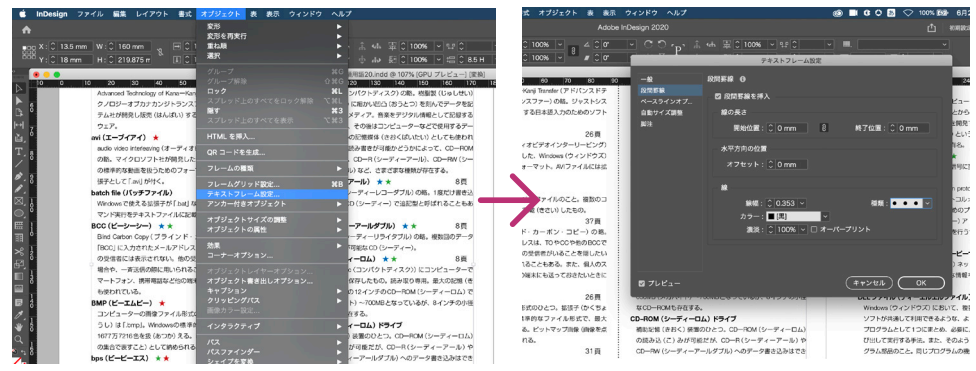

段落テキストフレームを選択して【オブジェクト】メニュー →【テキストフレーム設定】を選択し、【テキストフレーム設定】ダイアロ グから【段落罫線】から、線幅や線の種類、カラーなどを設定することができます。

## Adobe InDesign 2018 年 10 月リリース (ver.14)

#### PDF からのコメントの取り込み

PDF からコメントを読み込んで、InDesign 上で注釈内容の確認および編集をすばやく 行うことができます。

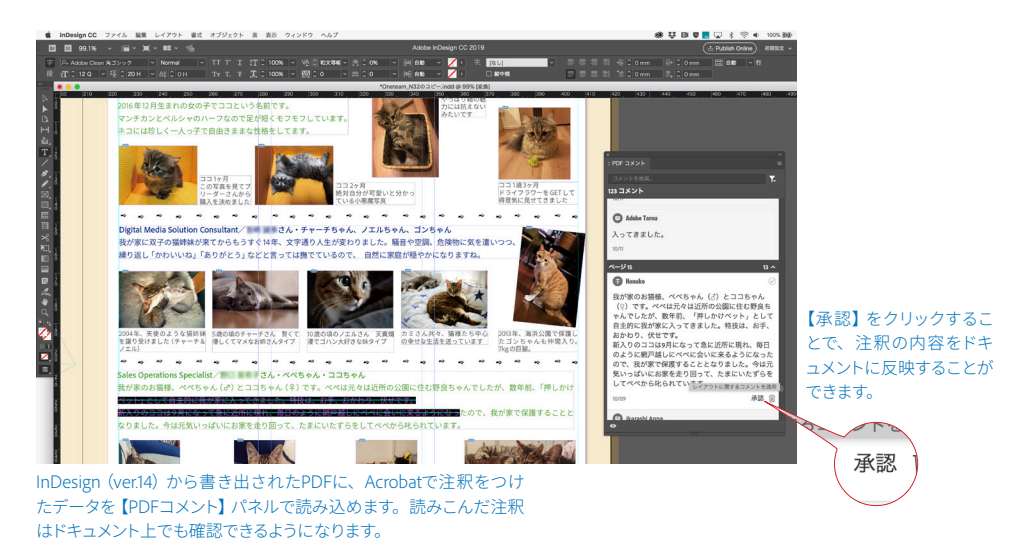

#### フォントメニューが進化

最適なフォントを選びやすく、フォントメ C D (P. 1. 46 💋 ) 54 % P. 1. 25 ニューが進化しました。 テキストを選択し、フォントメニューから ※ 主なデスクトップアプリ フォントをマウスオーバーするだけで、フォ Id Adobe InDesign CC ントプレビューができます。 Amiliania Adobe InDesign ( また、プレビュー内容は複数のサンプルテ 進化を続ける業界標準のページデザインツールを使って、本やカタログ、 stino Std (2) 電子書籍、インタラクティブなオンラインドキュメントなどを作成できま す。最新版では、PDFからコメントを読み込んで、InDesign上で注釈内 estige Elite Std キストオプションから選択することができ Adobe InDesign CC ≈ Adobe InDesign CC PT Sans (4) PT Sans (4) PT Sans Cap PT Sans Nar PT Serif (4) 容の確認および編集をすばやく行うことができます。 Adobe Impessor Adobe InDesign CC Adobe InDesign "-Presign CC るようになりました。 Adobe InDesign CC zn CC Adoke Indexige OC

テキストを選択して【文字】パ ネルからメニューをスクロール するだけで、選択されてテキス トのプレビューを確認すること ができます。

プレビューさせたいテキストの種類を変更できます。

【分類毎にフォントをフィルター】、【お気に入りの フォントを表示】、【最近追加したフォントを表示】、 【アクティベートしたフォントを表示】からフォント を絞り込むこともできます。

#### プロパティパネル

プロパティパネルでは、現在のタスクやワー クフローのコンテキストに応じた設定およ びコントロールを表示できます。

選択したオブジェクトなどによって動的に 表示内容が変化しますので、今までのよう にパネルを複数表示しながら作業しなくて もよいので、デスクトップを広く活用でき るようになります。

プロパティパネルは、デフォルトでは初期 設定ワークスペースで使用できます。ウィ ンドウ/プロパティから有効にすることも できます。

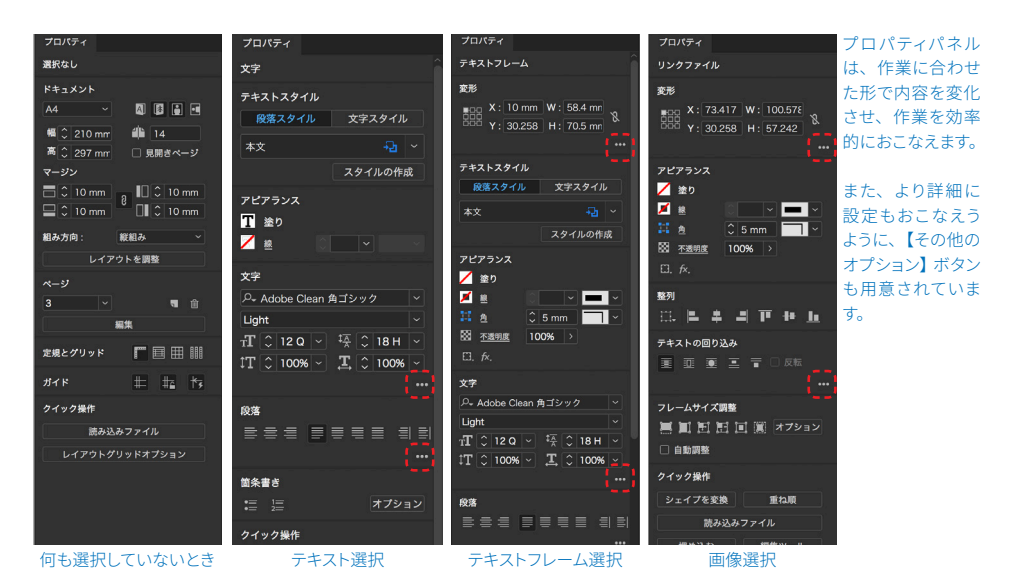

文字

<mark>♀</mark> Adobe Clean 角ゴシック

PortagoITC TT

フィルター: 🍸 🛧 🕚 ঞ

ADORE INDESIGN CC

## Adobe InDesign 2017年10月リリース (ver.13)

#### 段落囲み罫

段落に対して囲み罫を作成し、その囲み線 の太さ、位置、角丸などのシェイプ、背景 色の設定がおこなえるようになりました。

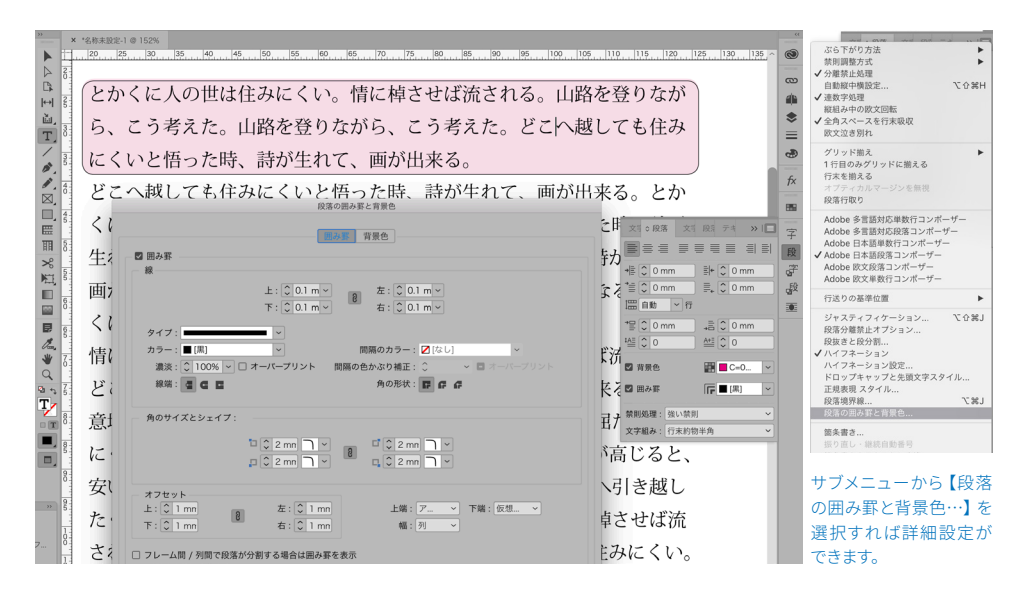

#### オブジェクトスタイルの強化

「オブジェクトスタイル」にオブジェクトの サイズや位置を設定できる属性が追加され ました。

既存の塗りや線幅に加え、サイズや位置の 情報をオブジェクトに情報を持たせられる ので、マスターページに配置するほどでは ないが、特定のページではオブジェクトの い位置やサイズを同じ設定で設定にしたい 場合などに便利な機能です。

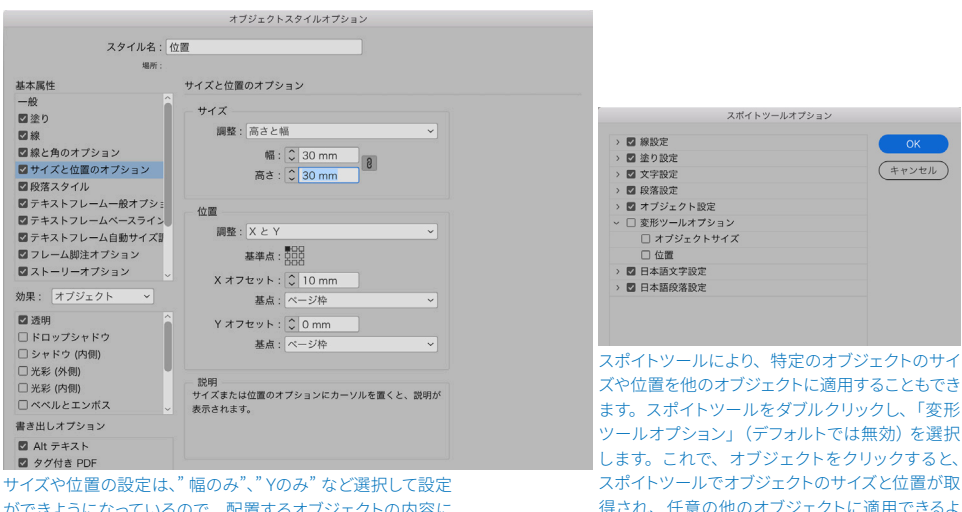

うになります。

ができようになっているので、配置するオブジェクトの内容に よって使い分けができます。

#### 文末脚注

文末脚注の機能が追加されました。

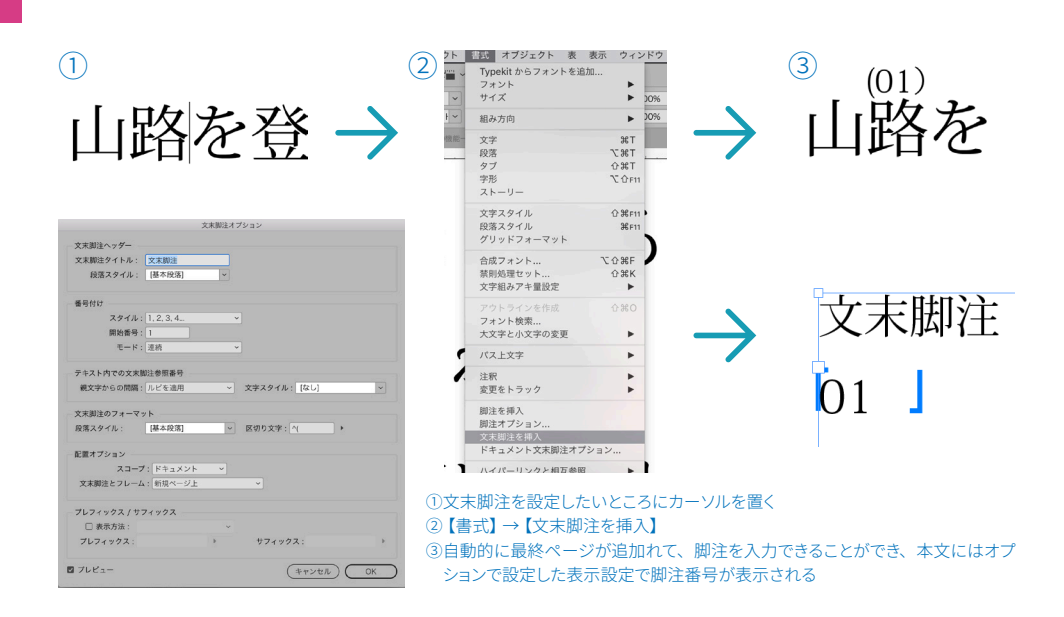

### Adobe InDesign 2016 年 11 月リリース (ver.12)

#### 矢印のサイズ変更コントロール

矢印の拡大・縮小がサポートされています。 矢印の始点、終点の線幅をそれぞれ別々に 拡大および縮小できるようになり、線パネ ルのコントロールを使用してワンクリック で切り替えることができます。

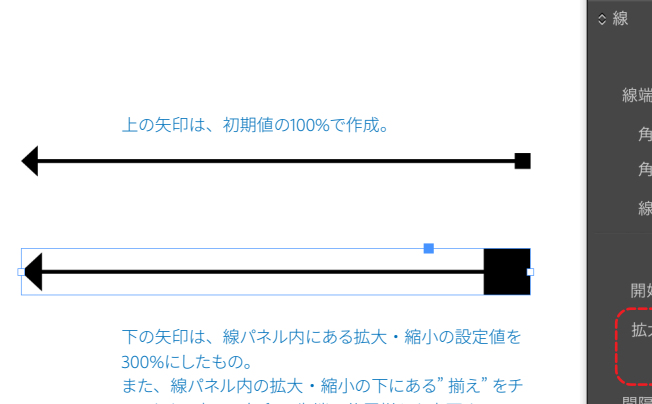

また、線パネル内の拡大・縮小の下にある"揃え"をチェックする事で、矢印の先端の位置揃えを変更すること ができます。

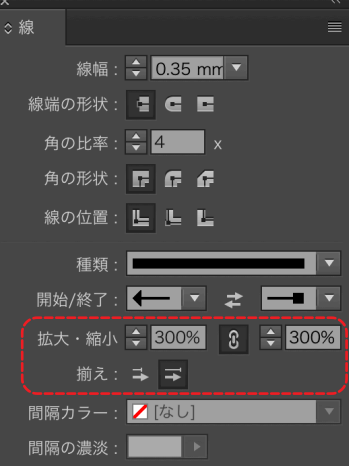

#### 新しい脚注機能(段抜き注釈)

これまで1つの段の下部にしか設定できな かった脚注が、複数の段をまたぐ段抜きが 可能になりました。また、OpenTypeの機能 が拡張され、OpenTypeのプロパティをテキ ストフレーム内の文字に一括で適用するこ とができます。

| volutet quatatur, si odis assimax<br>imintibus denitae voluption con<br>reruptius.<br>Us arum quas aut inctiis delecum<br>nisquunt ut derum landebit odita-<br>quo volum si utatem quam eictibu<br>sdandi dendam dus et ut eum ut<br>eum faccatiur magnimost, conse-<br>quat rem harum qui doluptate pro<br>is ab inctis dolupid quos et venimin<br>venimolorrum autesci consequia   | natur re enimpor porepro bernati-<br>umqui dolorecercim experum sum<br>figit, ium doluptiae ditatur, opta vel<br>molorpo repudae perumquat vo-<br>luptas diorum quibus, quia exper-<br>se perchiti sunt, sinctius, ommodi<br>cullescimet aut que exped maio. Ita<br>doluptas soloptate volorunt repudis<br>enditiatur, nobis volorei ctotate lam<br>Footnote across columns is<br>now a preference under Type menu<br>> Document Footnote Options | e con nor<br>iduntios e<br>omnihite (<br>que peribe<br>rerem cor<br>sitatem qu<br>prora volu<br>nos eatia a<br>quiam et e | 脚注オフション                                                                                                    |
|----------------------------------------------------------------------------------------------------|----------------------------------------------------------------------------------------------------|----------------------------------------------------------------------------------------------------|----------------------------------------------------------------------------------------------------|
| volutet quatatur, si odis assimax<br>iminitibus denitae voluption con<br>reruptius.<br>Us arum quas aut inctiis delecum<br>nisquunt ut derum landebit odita-<br>quo volum si utatem quam eictibu<br>sdandi dendam dus et ut eum ut<br>eum faccatiur magnimpost, conse-<br>quat rem harum qui doluptate pro<br>is ab inctis dolupid quos et venimin<br>venimolorrum autesci consequia | natur re enimpor porepro bernati-<br>umqui dolorecercim experum sum<br>fugit, ium doluptiae ditatur, opta vel<br>molorpo repudae perumquat vo-<br>luptas diorum quibus, quia exper-<br>sp erchiti sunt, sinctius, ommodi<br>cullescimet aut que exped maio. Ita<br>doluptas volorunt repuds<br>enditatur, nobis volorei ctotate lam<br>in rae. Corehent.<br>Faccum excesto tatempo reptate                                                        | omnihite o<br>que peribe<br>rerem cori<br>sitatem qu<br>prora volu<br>nos eatia c<br>quiam et e                           | <ul> <li>✓ 第注を分離</li> <li>● 前境界線: 列内の最初の開注</li> <li>● ば</li> <li>● 「「」」</li> <li>● 「「」」</li> <li>● 「」」</li> <li>● 「」</li> <li>● 「」</li> <li>● 「」</li> <li>● 「」</li> <li>● 「」</li> <li>● 「」</li> <li>● 「」</li> <li>● 「」</li> <li>● 「」</li> <li>● 「」</li> <li>● 「」</li> <li>● 「」</li> <li>● 「」</li> <li>● 「」</li> <li>● ● ● ● ● ● ● ● ● ● ● ● ● ● ● ● ● ● ●</li></ul> |

#### OpenType の機能強化

テキストを選択したときに、右下に異字体、 分数、上付き序数表記、合字が表記され、 より素早く字体の切り替えがおこなえます。

また、テキストフレーム右下に OpenType 機 能を表すアイコンが表示され(テキスト選 択時にも表示)、テキストに適用できる装飾 を確認、適用することもできるようになりま した。

# **草丈 60 から 70cm で 葉が柔らかい。** OpenType機能をあらわすバッジが表示されます。 クJックすると、装飾の確認をおこなえます。

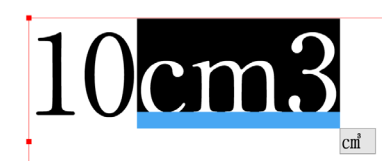

テキストを選択すると、右下に合字が表記され切り替え ができます。

## Adobe InDesign 2016年6月リリース (ver.11)

#### パフォーマンスの向上

InDesign  $\mathcal{O}$  Mercury Performance System t機能改善され、GPU のパフォーマンスが向 上。

ズームやスクロール、改ページの処理速度 が従来と比べて2倍以上高速になりました。 (Mac のみ)

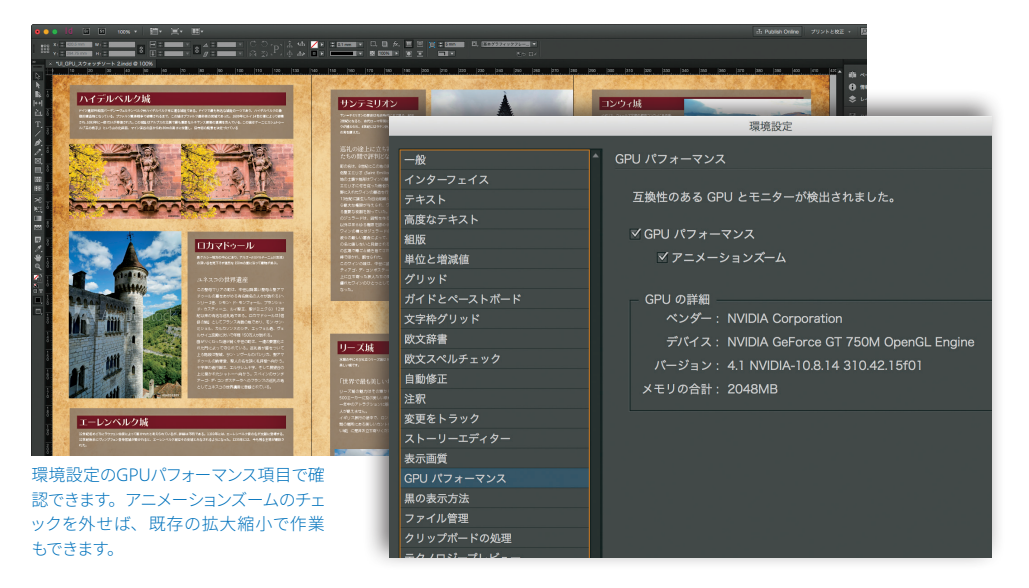

#### 目に優しいユーザーインターフェイス

操作中のストレスを少しでも減らし、クリエ イティブな作業に集中していただけるよう、 ユーザーインターフェイスを改良し、ツー ルバーやパネルの UI 要素の表示が大きくな り、視認性が向上しています。

パネルデザインは100以上変更し、以下を 拡大しました。

- パネルの各種コントロールのサイズ
- ・フォントサイズ
- ・コントロール間の縦横の間隔

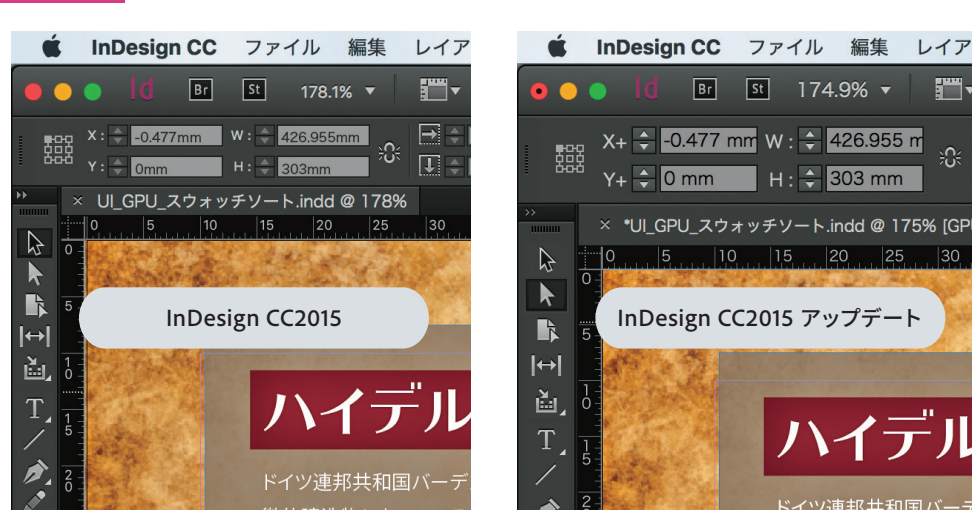

既存の画面(右)とアップデートされた画面(左)。アップデートすることで、コントロールやフォントなどのサイズが大きくなり、長時 間作業した場合の目の疲れを軽減します。

#### Adobe Stock との連携、Creative Cloud Libraries の強化

ライブラリパネルでの Adobe Stock 画像の 検索の際に、検索対象(写真やイラストなど) を選択できるようになりました。

また、ドキュメント上のプレビュー版画像を 選択し、直接購入することも可能です。

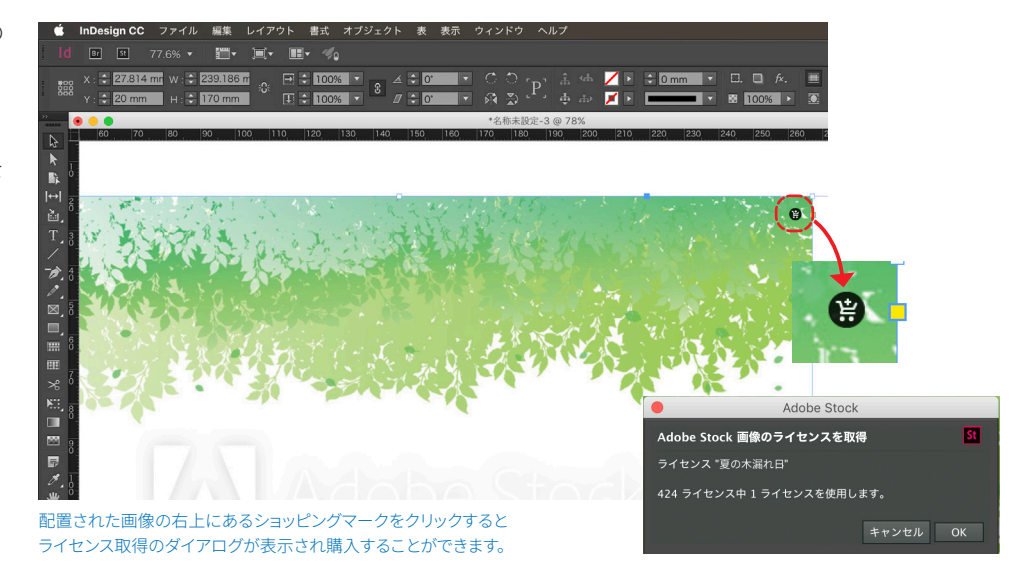

この情報は、2024 年10 月時点のものです。内容に関しては予告なく変更される場合がございますので、あらかじめご了承ください。

## Adobe InDesign 2015年6月リリース (ver.11)

#### 表内に画像を配置

テキストとともにグラフィックスを表のセ ル内に直接追加、位置やトリミングの調整 が行えます。

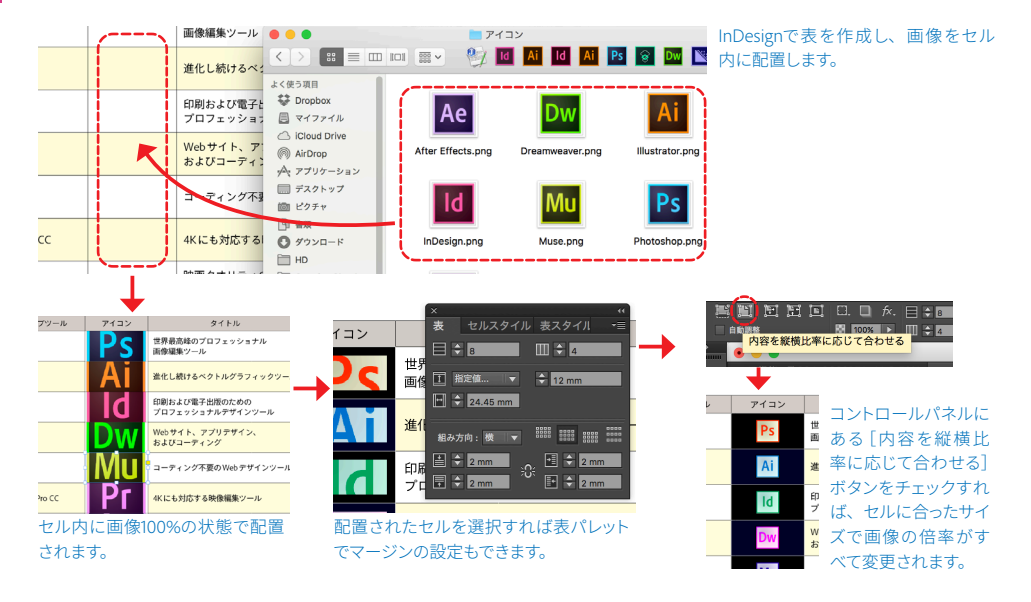

#### 段落の背景色

段落に対して背景色を設定することができ ます。 オフィスでも|外出先でも洗練され たレイアウトを作成 デスクトップだけでなくモバイル デバイスでもページデザインとレ イアウトのための業界最高峰ツー

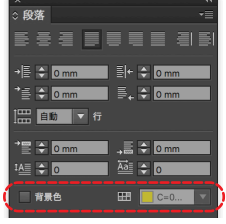

| 段落の                                      | 背景色                    |
|------------------------------------------|------------------------|
| ✓ 背景色                                    |                        |
| カラー: <mark></mark>                       | ▼ 2X: ↓ 100% ▼         |
| オフセット<br>上: \$ 0mm 8<br>下: \$ 0mm        | 左: 🗧 0 mm<br>右: 🗧 0 mm |
| 上端: 数想ボディの上/右 ▼<br>幅: 列 ▼<br>フレームの形に合わせる | 下端: 仮想ボディの下 / 左 🛛 🔹    |
| ✓ ブレビュー                                  | キャンセル ОК               |

### オフィスでも外出先でも洗練され たレイアウトを作成

デスクトップだけでなくモバイル デバイスでもページデザインとレ イアウトのための業界最高峰ツー

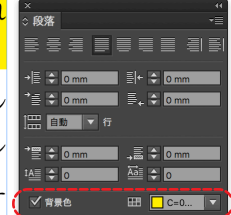

テキストを選択している状態で、段落パ ネルに追加された背景色をチェックする と、選択していた段落に対して背景色 がつきます。

オフセットや濃淡などの設定は、サブメ ニューから段落の背景色を選択し設定 することができます。

#### 字形を簡単に変更する

異体字のあるテキストを、文字ツールで選 択(1文字のみ)すると、テキストの下が 青くハイライトされた状態で、異体字がポッ プアップで表示され、異体字を選択するこ とができます。

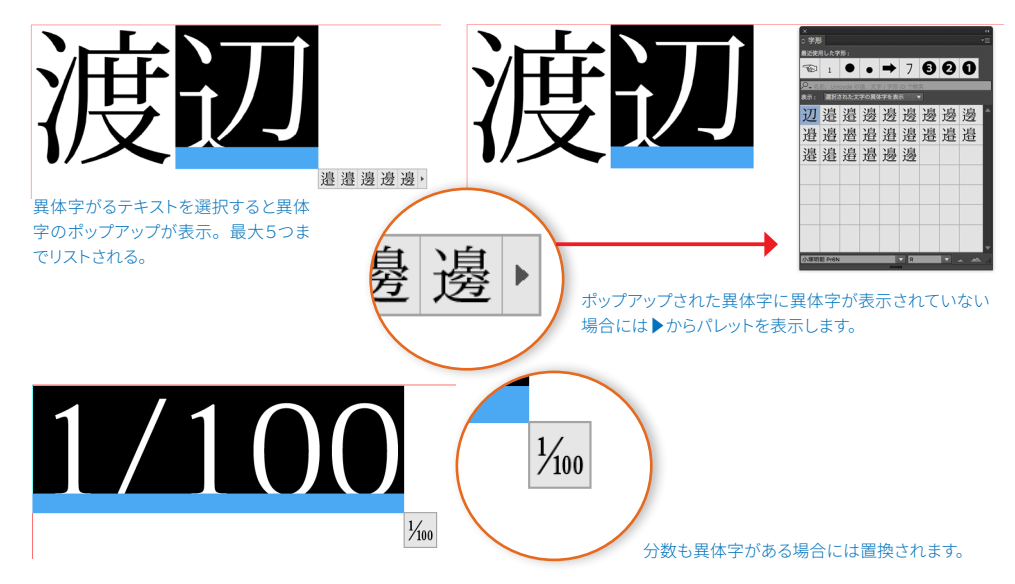

## **Adobe InDesign** 2014 年 10 月リリース (ver.10)

#### 表の行と列を移動

表の順番を入れ替えるのに、再入力は不要 です。

InDesign CC では、表の行または列を選択し、 ドラッグ & ドロップで任意の場所に移動す ることが可能になりました。

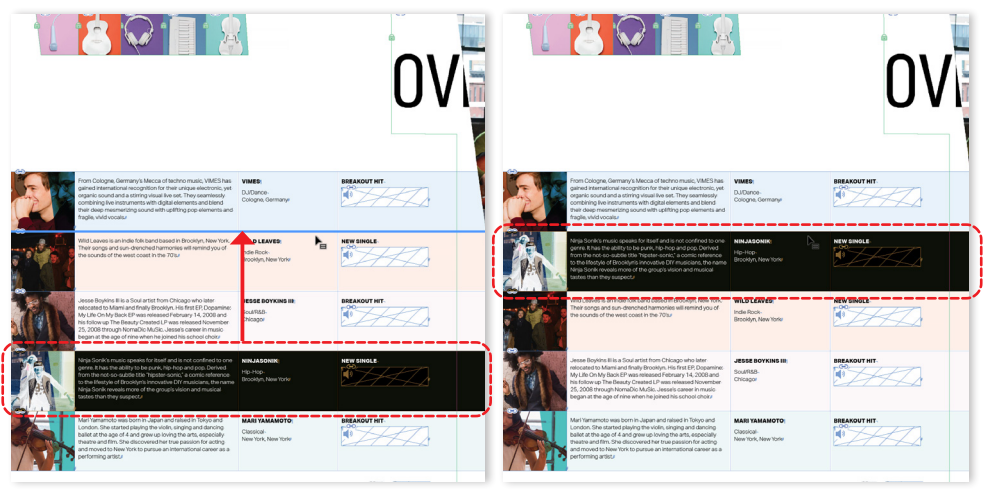

移動したい行または列を選択してドラッグするだけで任意の場所に移動することができます。セル単位ではなく、行か列単位での移 動となります。

#### カラースウォッチ、カラーテーマ

段落スタイルフォルダーと同じように、カ ラースウォッチをグループ化して管理、整 理できます。

また、新たに追加されたカラーテーマツー ルを使用して InDesign ドキュメントで選択 した領域、画像またはオブジェクトからカ ラーテーマを抽出。

カラーテーマはレイアウトでそのまま使っ たり、後で使えるようにスウォッチパネル に追加したりできるほか、Adobe Color に保 存することもできます。

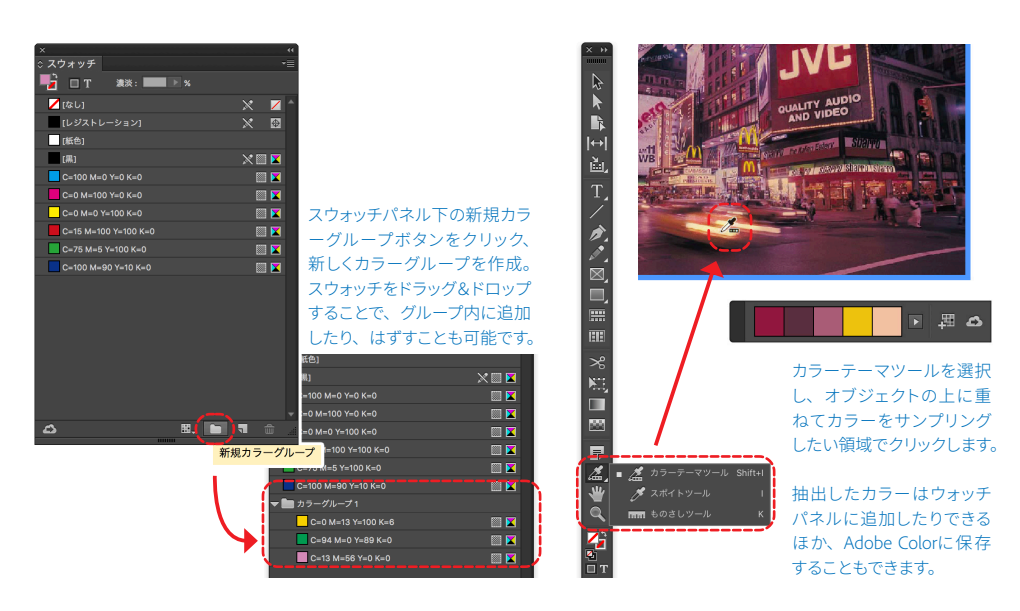

#### 固定レイアウトの EPUB

ライブテキストを使用してインタラクティ ブな EPUB 書籍を作成。イラスト、写真、オー ディオ、ビデオ、アニメーションを豊富に 取り入れた児童書、料理本、旅行ガイド、 教科書などを作成できます。閲覧するデバ イスの画面サイズにかかわらず、レイアウ トとデザインは固定されます。

このほかにも、テキストの色、テーブル、 先頭文字のスタイルがより正確に表現され、 書き出しでのテキスト処理が一段とスムー ズになります。オブジェクトのスタイルをタ グにマッピングして書き出し、CSSを簡単に 編集することもできます。

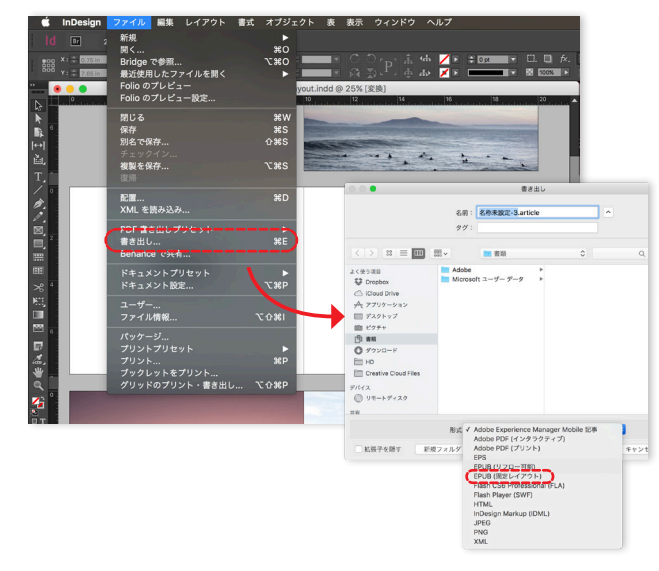

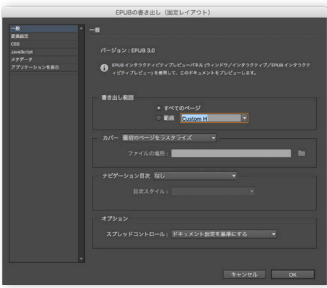

各項目を設定しOKボタンをクリックすると、 EPUBが書き出されます。

また、ハイパーリンクと相互参照、合成フォ ント、割注テキストがEPUB (固定レイアウ ト) などもサポートされてます。

## Adobe InDesign 2013 年 10 月リリース (ver.9)

### 64 ビット<u>ネイティブ対応</u>

待望の64ビットネイティブサポートにより、 システムの RAM 全体を活用することが可能 になりました。

アプリケーションの起動からデザイン作業、 プレビュー、印刷、PDF 書き出しに至るまで、 あらゆるシーンにおいてスピードと安定性 の大幅な向上を実感できます。

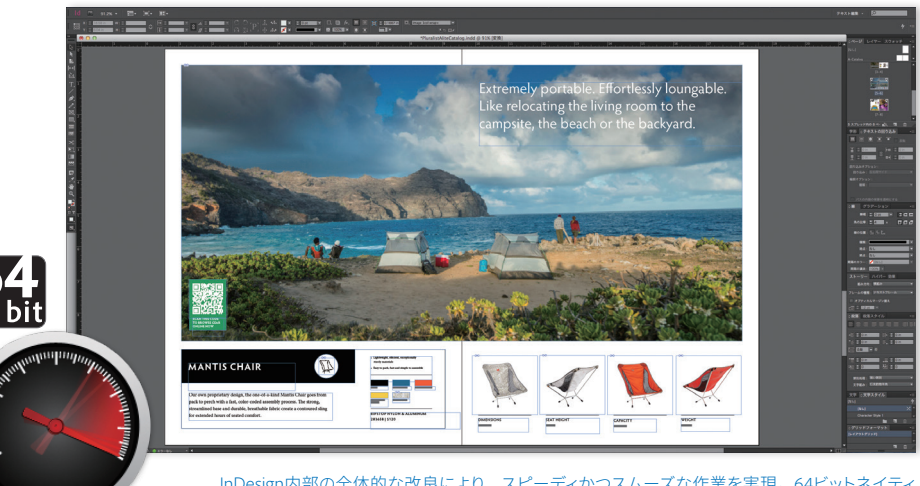

InDesign内部の全体的な改良により、スピーディかつスムーズな作業を実現。64ビットネイティ ブサポートで、システムのRAM全体を活用することが可能。印刷時にも、PDFやINXファイルの 書き出し時にも、スピードと安定性の大幅な向上を実感できます。

#### フォントの検索強化

2 バイトフォントを含む数多くのフォントの 中から、最適なフォントをすばやく検索で きます。

フォント名の一部を入力すると、そのキー ワードに一致するフォントだけが表示され ます。

また、頻繁に使用するフォントをお気に入り登録しておくことで、すばやくアクセスできます。

| × ((              |                 |
|-------------------|-----------------|
| ⇒文字 -=            |                 |
| ○→ 明朝             |                 |
| ■ お気に入りのフォントのみを表示 |                 |
|                   |                 |
| A-CID 毎日新聞明朝      | 4 文字もじモジ        |
| A-OTF A1明朝 Std    | 0 文字もじモジ        |
| FOT-筑柴明朝 Pro L    | () 文字もじモジ       |
| FOT-筑紫明朝 Pro LB   | () 文字もじモジ       |
| FOT-筑紫明朝 Pro R    | () 文字もじモジ       |
| FOT-筑紫明朝 Pro RB   | () 文字もじモジ       |
| FOT-筑紫明朝 Pro M    | () 文字もじモジ       |
| FOT-筑紫明朝 Pro D    | () 文字もじモジ       |
| HGP明朝E            | 五 文字もじモジ        |
| HGS明朝E            | 町 文字もじモジ        |
| HG明朝E             | 町 文字もじモジ        |
| ヒラギノ明朝 W2         | 4 文字もじモジ        |
| ヒラギノ明朝 W3         | 4 文字もじモジ        |
| ヒラギノ明朝 W4         | 4 文字もじモジ        |
| ヒラギノ明朝 W5         | 🛿 文字もじモジ        |
| ヒラギノ明朝 W6         | 🛿 文字もじモジ        |
| ヒラギノ明朝 W7         | <b>4</b> 文字もじモジ |
| ヒラギノ明朝 W8         | 🛿 文字もじモジ        |
| ヒラギノ明朝 Pro W3     | () 文字もじモジ       |
| ヒラギノ明朝 Pro W6     | () 文字もじモジ       |
| ヒラギノ明朝 ProN W3    | 0 文字もじモジ        |
| ヒラギノ明朝 ProN W6    | () 文字もじモジ       |
| 小塚明朝 Pr6N EL      | 0 文字もじモジ        |
| 小塚明朝 Pr6N L       | () 文字もじモジ       |

| Gi     | Sans (T1)                                          |           |
|--------|----------------------------------------------------|-----------|
| 1      | 気に入りのフォントのみを表示                                     |           |
|        |                                                    | ロウマトリエジ   |
| ×<br>≜ | <ul> <li>ビラギノ明朝 Pro</li> <li>ヒラギノ角ゴ Pro</li> </ul> | 0 文字もじモジ  |
| *      | ▶ 小塚ゴシック Pro                                       | 0 文字もじモジ  |
| *      | ▶ 小塚明朝 Pro                                         | 0 文字もじモジ  |
| *      | Gill Sans (T1)                                     | a Sample  |
| *      | Gill Sans (TT)                                     | Tr Sample |
| *      | Times New Roman                                    | () Sample |

頻繁に使用するノオントはお気に入りのノオントを指定(☆印をナエック)し、 それらのフォントだけを表示するか全体を表示するかを選択できます。

フォントパネルのフォント名に「ゴシック」、「明朝」、「italic」といったフォン ト名の一部、フォントファミリー名の一部を直接入力すると、そのキーワー ドにマッチするフォントが表示されます。もちろん2パイトフォントも検索可能 です。Adobe Fonts (旧Typekitフォント) もフィルターできるようになりました。

#### QR コードの作成

InDesign 内で、ベクトルベースの QR コード を直接作成することができます。

作成した Q R コードはいつでも編集可能で、 サイズを変更しても品質は劣化しないうえ、 Illustrator などのアプリケーションにコピー して使用することも可能です。

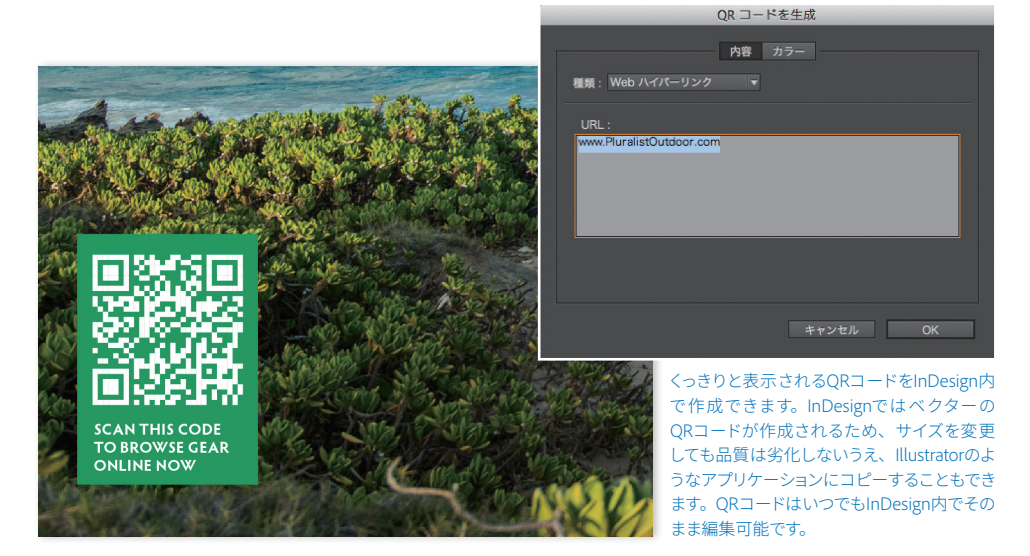

## Adobe InDesign 2012 年 11 月 リリース (ver.8, CS6)

#### 代替レイアウト

既存のレイアウトから、異なるページサイ ズや方向のレイアウトを作成できます。

これを代替レイアウトと呼び、同一ドキュ メント内に複数の代替レイアウトを保持で きます。Digital Publishing Suite における強 力なツールとして活用できるとともに、表 紙のデザイン案を複数作成するようなケー スでも役立ちます。

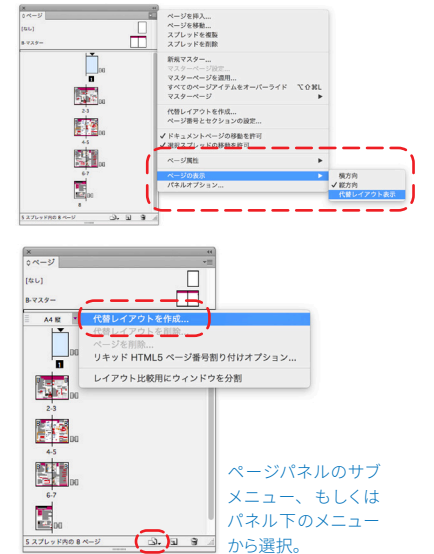

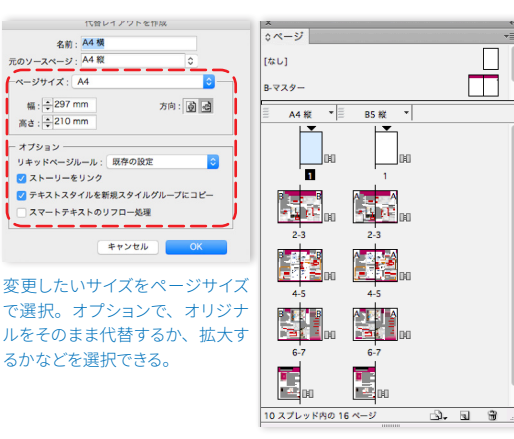

[代替レイアウトを作成] コマンドを実行すると、元のソースページから 異なるページサイズのレイアウトを作成できます。新しく作成されるレイ アウトのオブジェクトは、元のレイアウトのリンクオブジェクトとして管理 できるだけでなく、リキッドレイアウトをはじめとする新しい機能を使っ て、新しいページにフィットするよう位置やサイズを調整できます。

#### EPUB 書き出し

画像等のオブジェクトに対してフロートの 設定が可能です。これにより、EPUB に書き 出した際に回り込みが実現できます。

また、バージョンを指定しての EPUB 書き出 しや、JavaScript の追加等、これまで以上に 書き出しの機能、および精度が向上していま す。

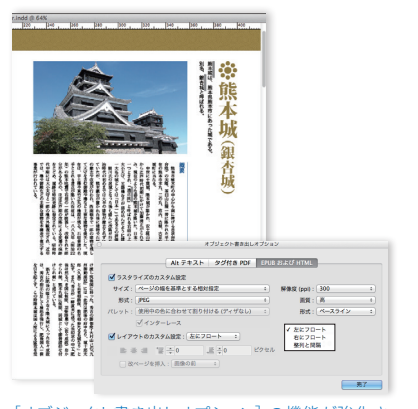

「オブジェクト書き出しオプション」の機能が強化さ れ、オブジェクトにフロート (float) の指定が可能 になりました。これにより、EPUBを書き出した際に 回り込みを再現できます。なお、フロートさせたオ ブジェクトへのマージン (margin) の設定は、[回り 込み] パネルから指定できます。

江户時代

て城に属していた。

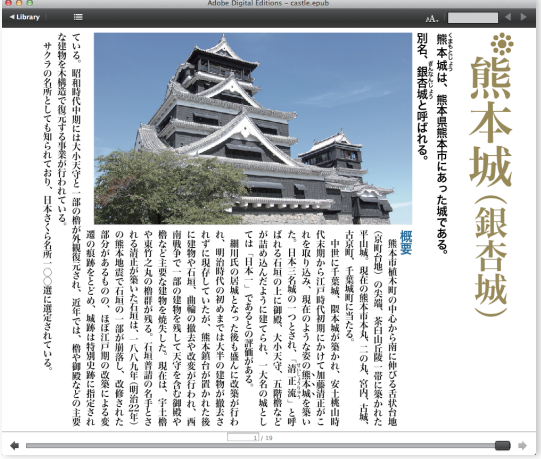

InDesignから書き出したEPUBファイルをAdobe Digital Editionsのプレビュ 一版で表示させたもの。縦書きはもちろん、ルビや圏点、縦中横をはじ め、画像への回り込みも再現しています。

#### テキストフレーム設定

テキストフレーム設定の機能が強化され、「段 組] での [固定幅] や [可変幅] の設定が可 能になりました。

また、[自動サイズ調整] タブが追加され、 テキストの内容に応じて自動的に可変するテ キストフレームの設定ができます。

これまで以上に高度なテキストフレームのハ ンドリングが実現しました。

#### 江户時代

江戸時代、加賀藩の庭園として造られたことに 端を発する。延宝4年(1676年)に5代藩主前田 綱紀が「蓮池亭」を造り、その底を「蓮池庭」と 呼んだのが始まりとされている。これは、鐘池門を 入った辺りで、現在7つある門の中で正門とされて いる。当時は、金沢城の外郭として城に属していた。 13代藩主前田斉泰が現在のものにほぼ近い形に したとされる。「兼六園」の名称が定められたのも の頃である。名称は宋代の詩人・李格非が『洛 陽名園記」の中で、中国洛陽の名園「湖園」を譲 った「宏大・幽邃・人力・蒼古・水泉・眺望の六

固定値 固定幅 ✓ 可変幅

記覧: 上揃え 段落スペース最大値: - 0 px

フレーム内マージ 上: ÷0 px 下: ÷0 px 197

テキストの配置

🗹 プレビュー

テキストの田り込みを無視

4월: + 273 px 最大语: + 273 px

キャンセル ОК

のにほぼ近い形にしたとされる。 「兼六園」の名称が定められたの もこの頃である。名称は宋代の 詩人・李格非が「洛陽名園記」 江戸時代、加賀藩の庭園とし て造られたことに端を発する。 延宝4年(1676年)に5代藩主 の中で、中国洛陽の名園「湖園」 前田綱紀が「難漁等」を造り、 その庭を「難漁庭」と呼んだの を謳った「宏大・幽邃・人力・ 蒼古・水泉・眺望の六つを兼ね が始まりとされている。これは、 筆泡筒を入った辺りで、現在7 備える名園」に倣い、文政5年 に白河楽翁公(松平定信)によ つある凹の中で正凹とされてい って命名された。とくに、小立 る。当時は、金沢城の外郭とし 野台地の先端部に位置している ことから、園内に自然の高低差 がある。これによって、開路を 13代藩主前田斉泰が現在のも

> [テキストフレーム設定] では、 [段組] に [固定幅] や [可変幅] の設定が可 能になりました。例えば、[段組]を [可変幅] に選択すると[最大値]の 設定が可能となります。

テキストフレームのサイズを変更すると、 段幅がこの「最大値」を超えると自動 的に2段組になります。

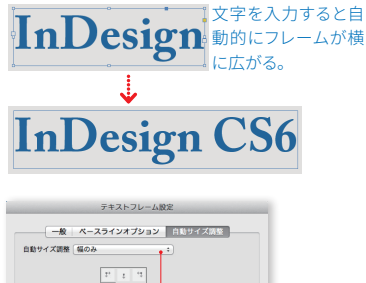

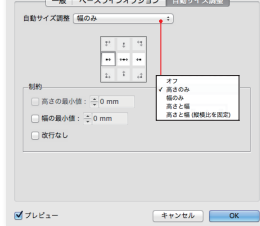

[自動サイズ調整] タブが追加され、テキストの内 容(量)に応じて自動的にテキストフレームのサイ ズを変更させることが可能になりました。

この情報は、2024年10月時点のものです。内容に関しては予告なく変更される場合がございますので、あらかじめご了承ください。

Adobe, the Adobe logo, and Adobe Real-Time Customer Data Platform are either registered trademarks or trademarks of Adobe in the United States and/or other countries. All other trademarks are the property of their respective owners. © 2024 Adobe. All rights reserved.

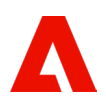